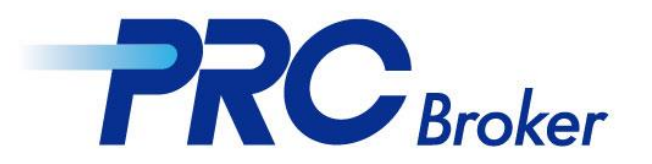

# 안드로이드 MT4 다운로드 가이드라인

## 1. Play스토어에서 다운 받기

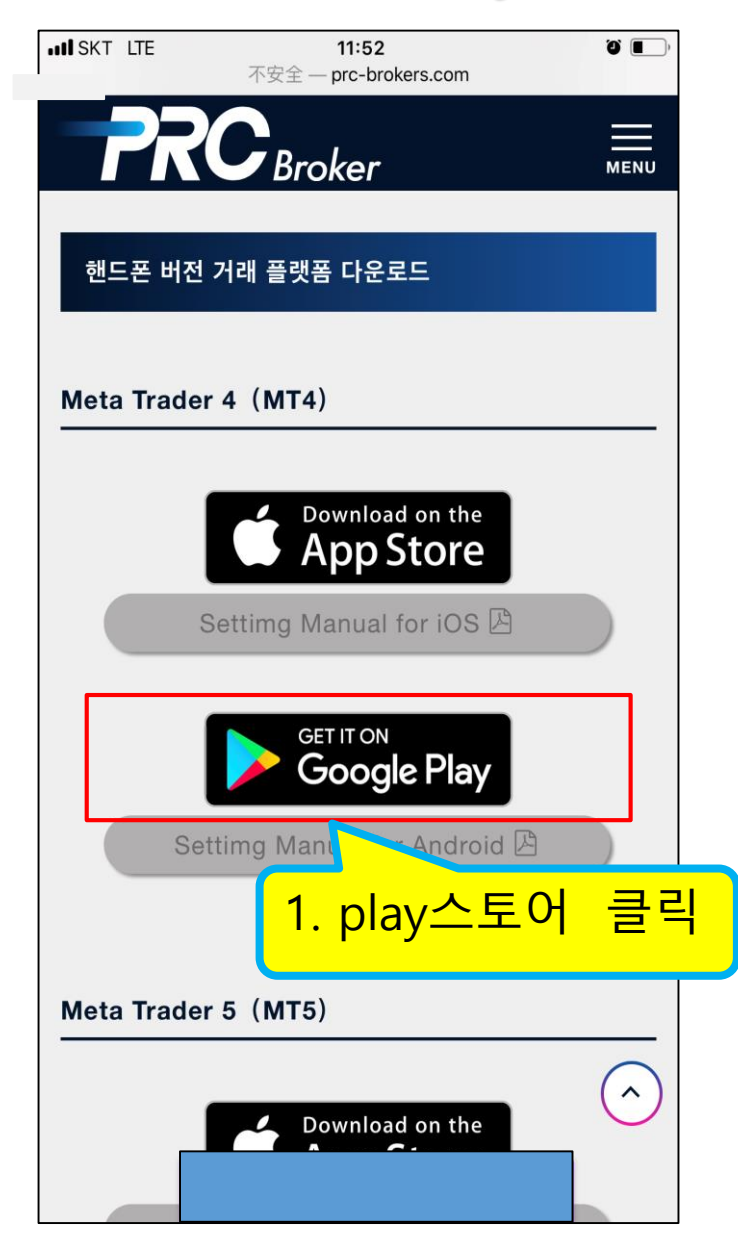

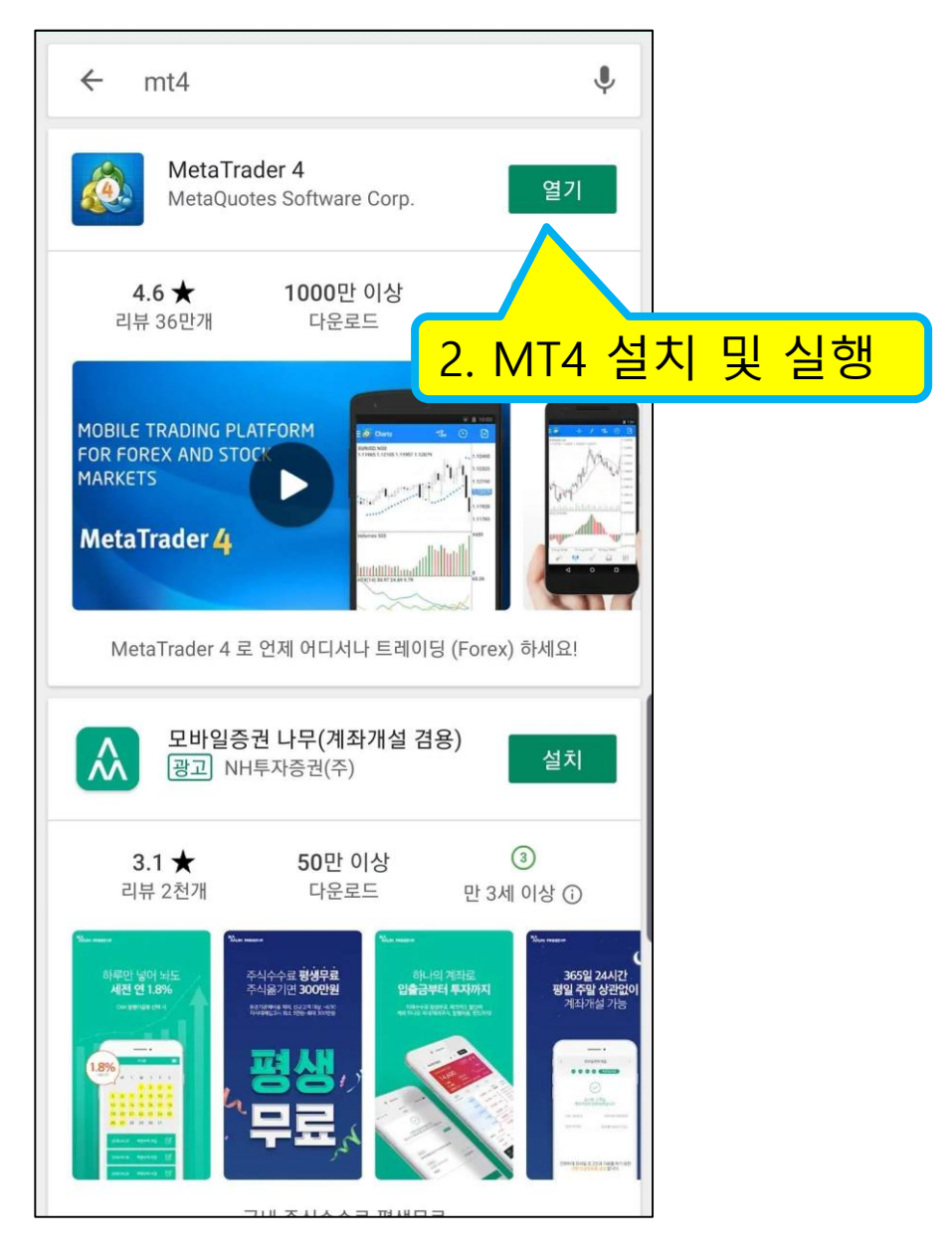

#### 2. 계좌 로그인

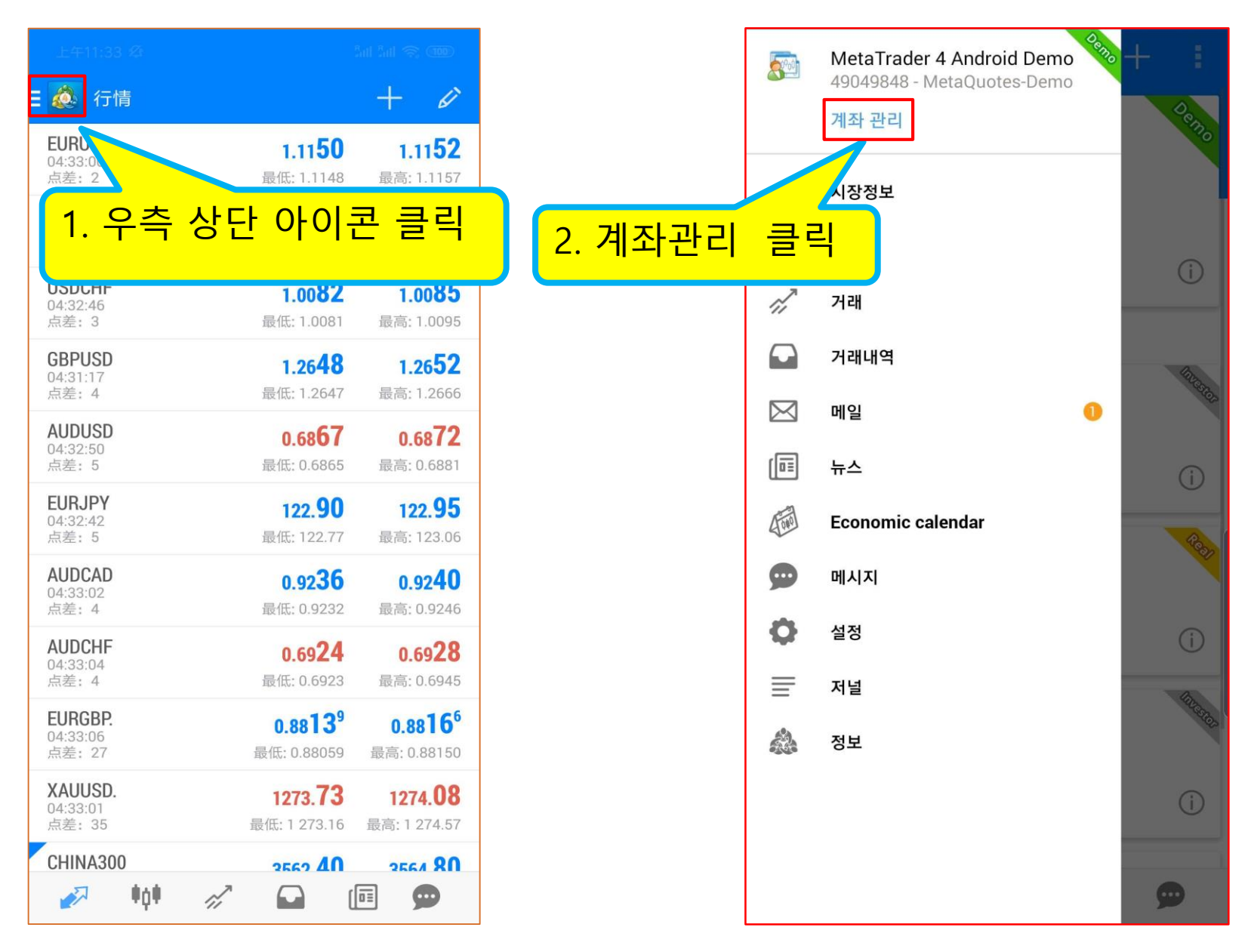

### 3. 서버 선택

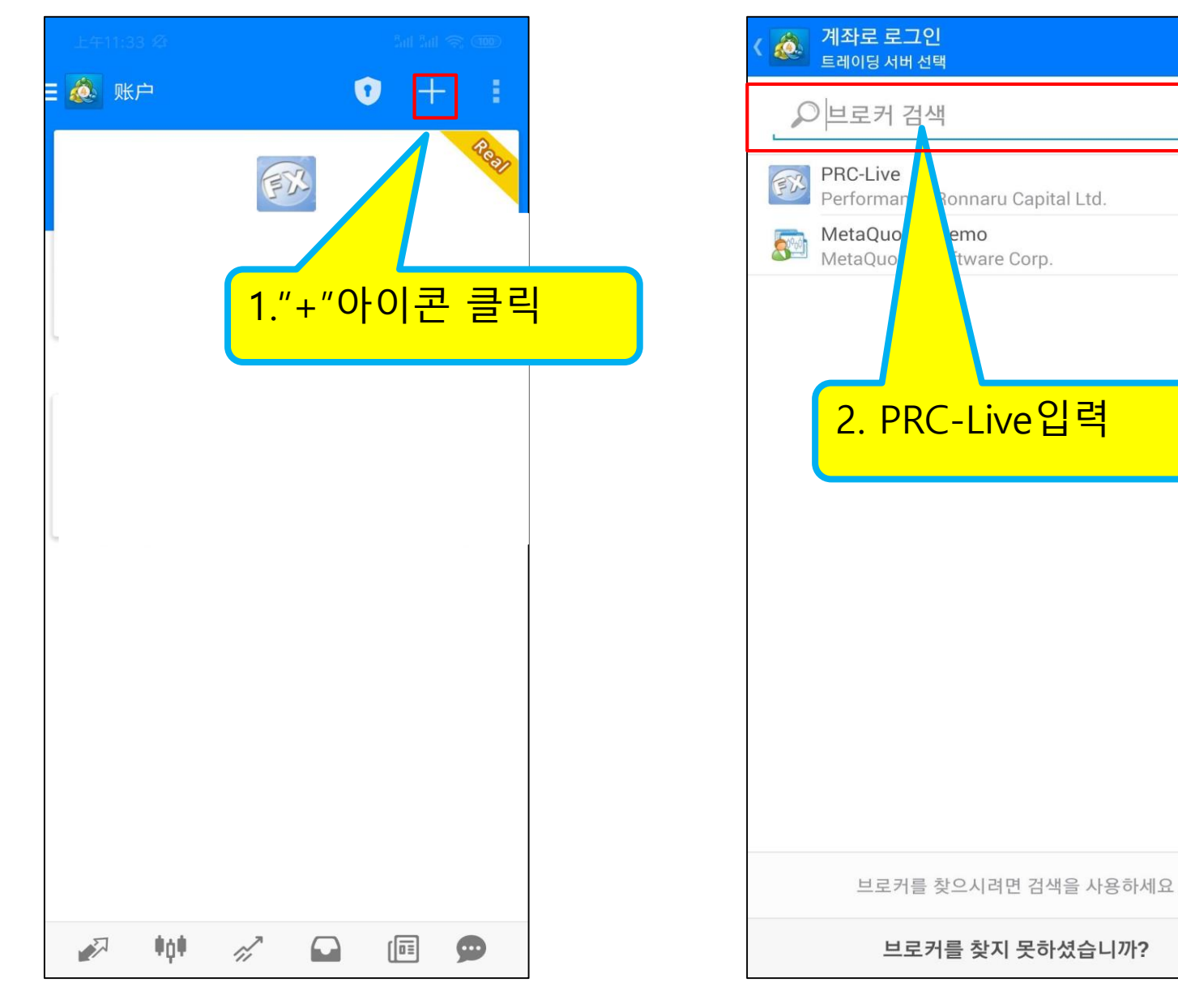

## 4. 계정 및 비밀번호 입력하기

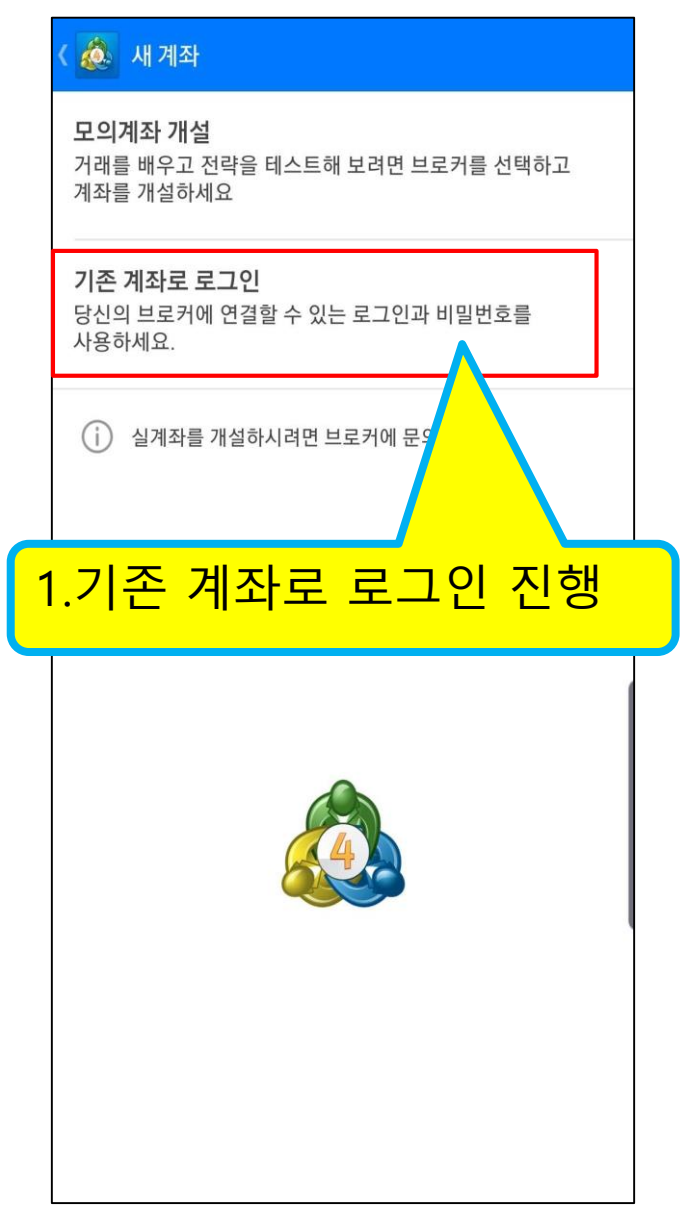

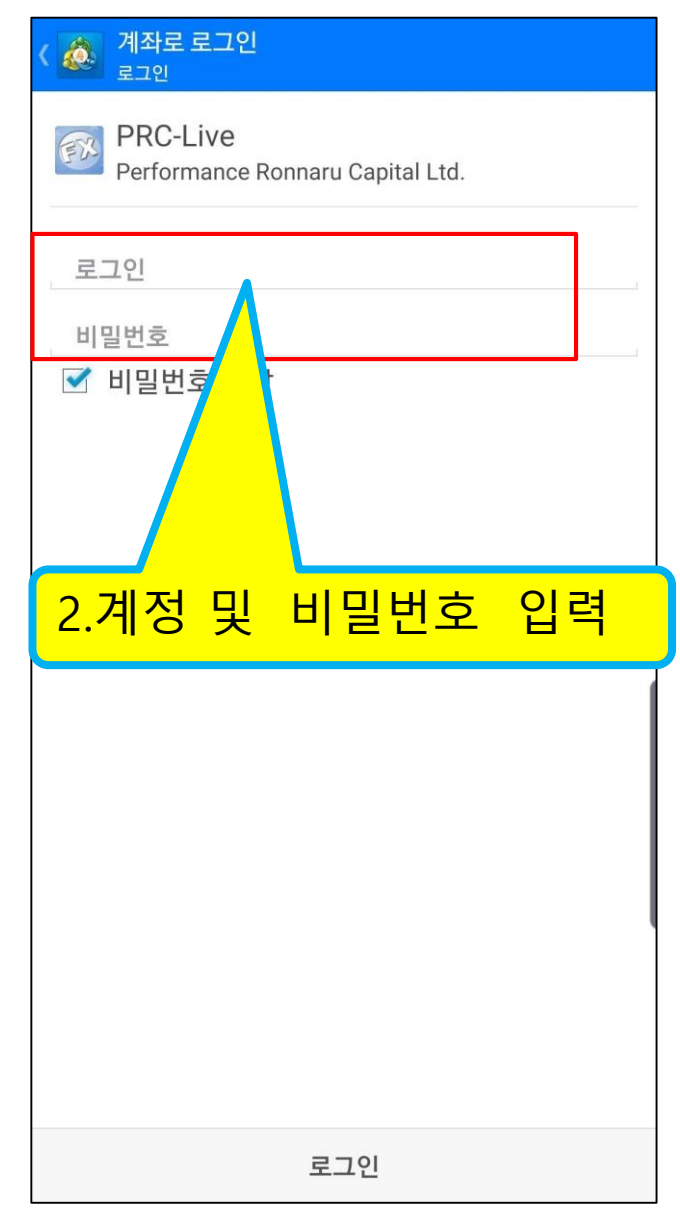

## 5. 거래 진행

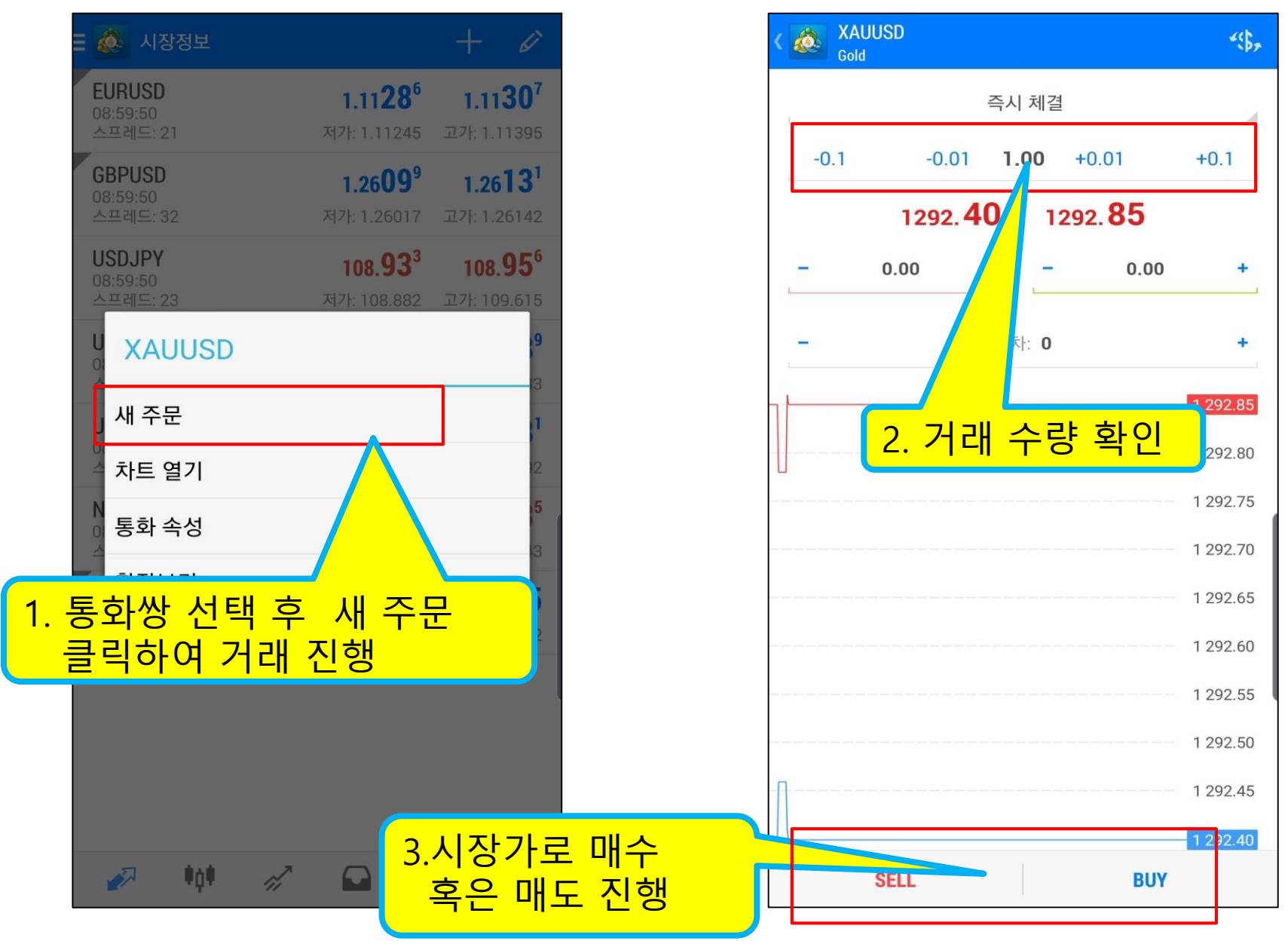

THANKS